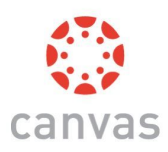

# Canvas para Padres

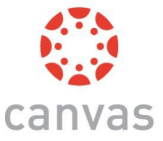

## Canvases el aula digital que su estudiante utilizara durante el aprendizaje a distancia.

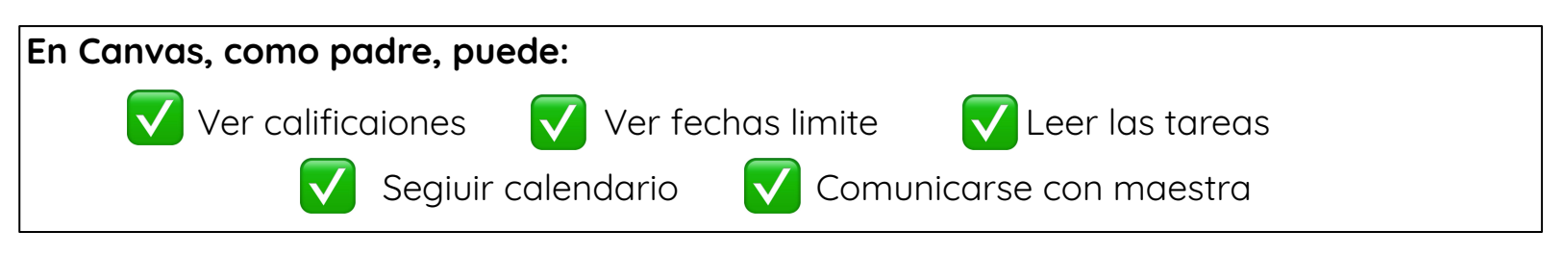

#### Para acceder a Canvas, siga estos pasos:

1. Obtenga el codigo de emparejamiento:

\*Puede obtener este codigo de su alumno o su maestra.

2. Cree una cuenta y empareje con su estudiante:

|                     | DUNTY SCHOOL DISTRIC |
|---------------------|----------------------|
| AD Username         | No.                  |
| Password            |                      |
| Stay signed in      |                      |
| Trouble Logging In? | Log In               |
| Parents get account | s too, Click Here!   |

\*Vaya a <u>canvas.ccsd.net</u> y haga clic en:

"Padres obtenga cuenta. Clic aqui!"

## 3. Ingrese la informacion:

| arent Signup                                                                      | ×                                          |
|-----------------------------------------------------------------------------------|--------------------------------------------|
| CCSD Employees<br>Parents that are CCSD employs<br>for your parent account.       | ees are encouraged to use a personal email |
| sur Name                                                                          |                                            |
| or Email                                                                          |                                            |
| asword                                                                            |                                            |
| renter Password                                                                   |                                            |
| udent Pairing Code                                                                | What is a pairing code?                    |
| You agree to the terms of use and<br>w! Parents can also use the new Can<br>ares. | d acknowledge the privacy policy.          |
|                                                                                   | Cancel Start Participating                 |

- \* Su nombre Y apellido, su correo electronico, una contra sena Y el codigo de emparejamiento del paso 1.
- \* Cuanto termine, acepte los terminos y condiciones y haga
- clic en el cuadro azul que dice: Comenzar a participar

iEstás listo! iAhora, obtengamos la aplicación de Canvas!

## Descargue la aplicacion <u>"Canvas Parent"</u> app:

Esta aplicacion Gratuita permite notificaiones y facil acceso a la vida escolar de su

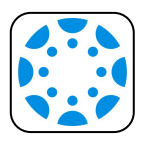

estudiante.

\*Descarga la aplication desde la App Store or Google Play Store

\*Inicie sesion con el nombre de usuario y la contrasena del paso 3.